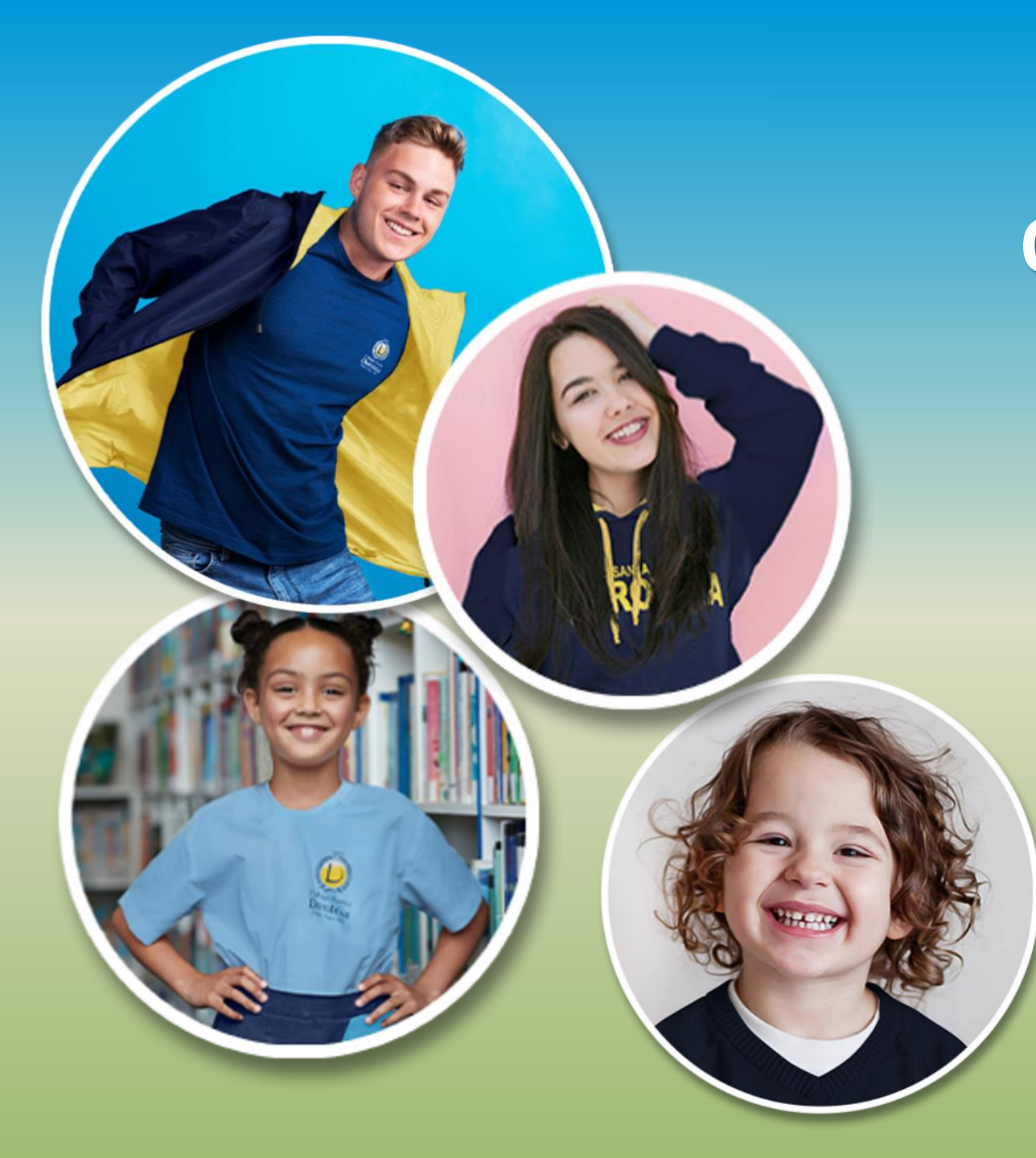

Orientações para o uso da plataforma Google Classroom com computador (desktop/notebook)

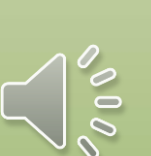

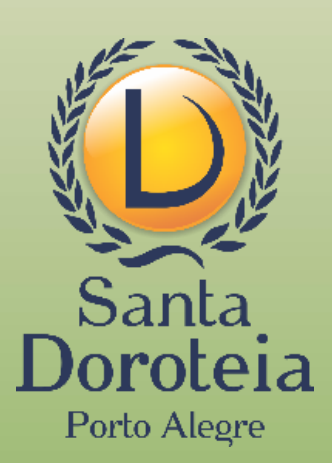

#### Acesse sempre com o e-mail criado para o aluno:

primeironomenºdematrículasemzerosiniciais@santadoroteia-rs.com.br

# <section-header><section-header><section-header><section-header><section-header>

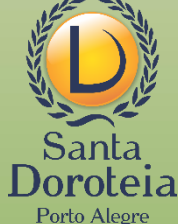

#### Clique na atividade que deseja realizar

| 😑 Turma Colégio Santa Doroteia              | Mural Atividades Pessoas                                                             | III 👳          |
|---------------------------------------------|--------------------------------------------------------------------------------------|----------------|
| Turm                                        | na Colégio Santa Doroteia                                                            |                |
| Próximas at<br>Nenhuma ativ<br>próxima sema | tividades<br>vidade para a<br>ana!                                                   |                |
| Vis                                         | sualizar tudo Maria postou uma nova atividade: 23 de março dia Mundial da Água 10:40 |                |
|                                             |                                                                                      | میلاد<br>میلاد |

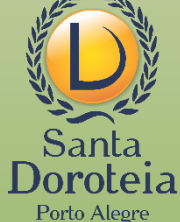

 $\equiv$  Turma Colégio Santa Doroteia

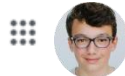

| Ê                                                                           | 23 de março dia Mundial da Água                                      | Seus trabalhos Atribuído<br>+ Adicionar ou criar |  |  |
|-----------------------------------------------------------------------------|----------------------------------------------------------------------|--------------------------------------------------|--|--|
|                                                                             | Envia uma foto de como utilizar a água de forma correta no dia a dia | Marcar como concluída                            |  |  |
|                                                                             | Comentários da turma<br>Adicionar comentário para a turma            | Comentários particulares                         |  |  |
| Se <u>não</u> precisar anexar arquivos,<br>somente um comentário, clique em |                                                                      |                                                  |  |  |
| Adici                                                                       | onar comentario particular                                           |                                                  |  |  |

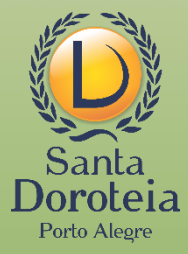

\equiv Turma Colégio Santa Doroteia

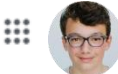

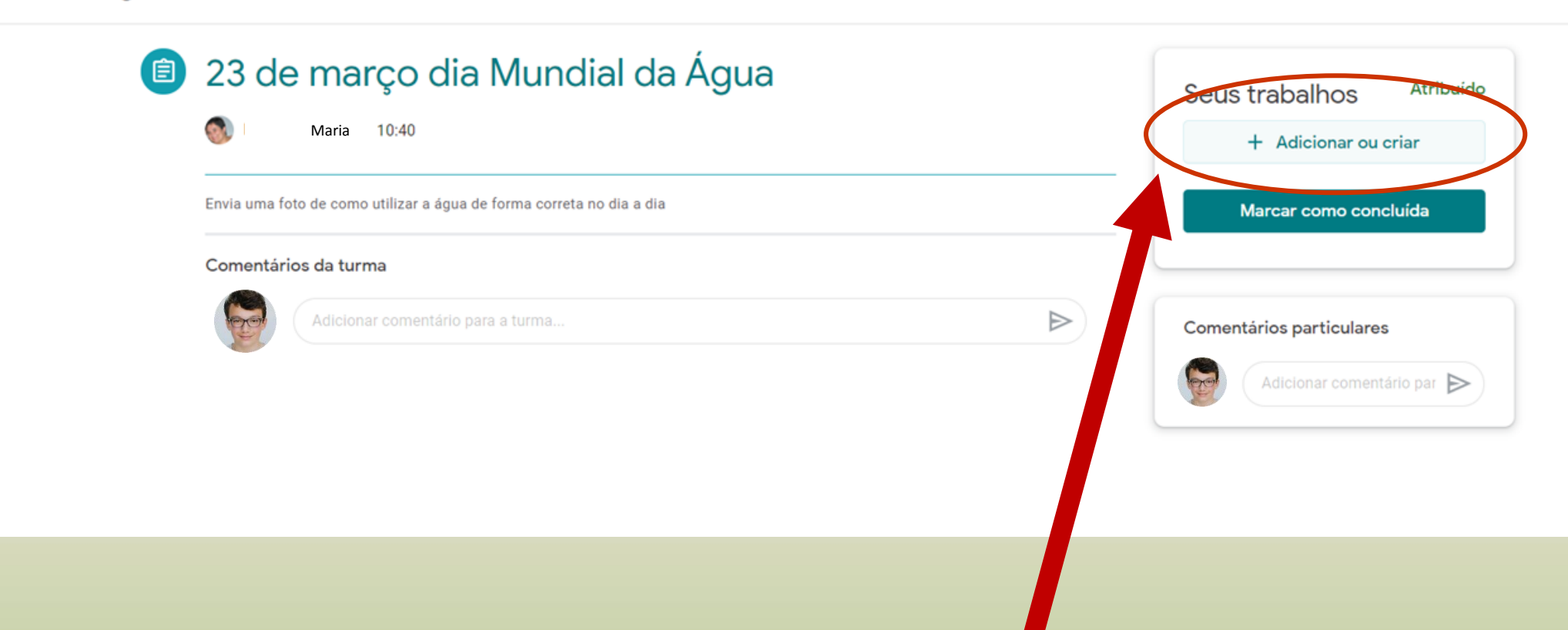

### Para anexar arquivos, clique em + Adicionar ou criar

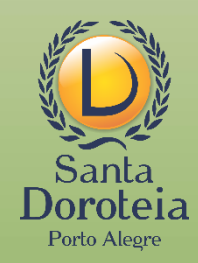

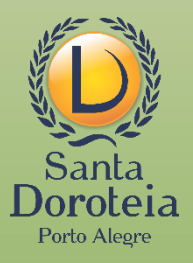

## Aparecerão as opções para anexar o arquivo. Clique em arquivo

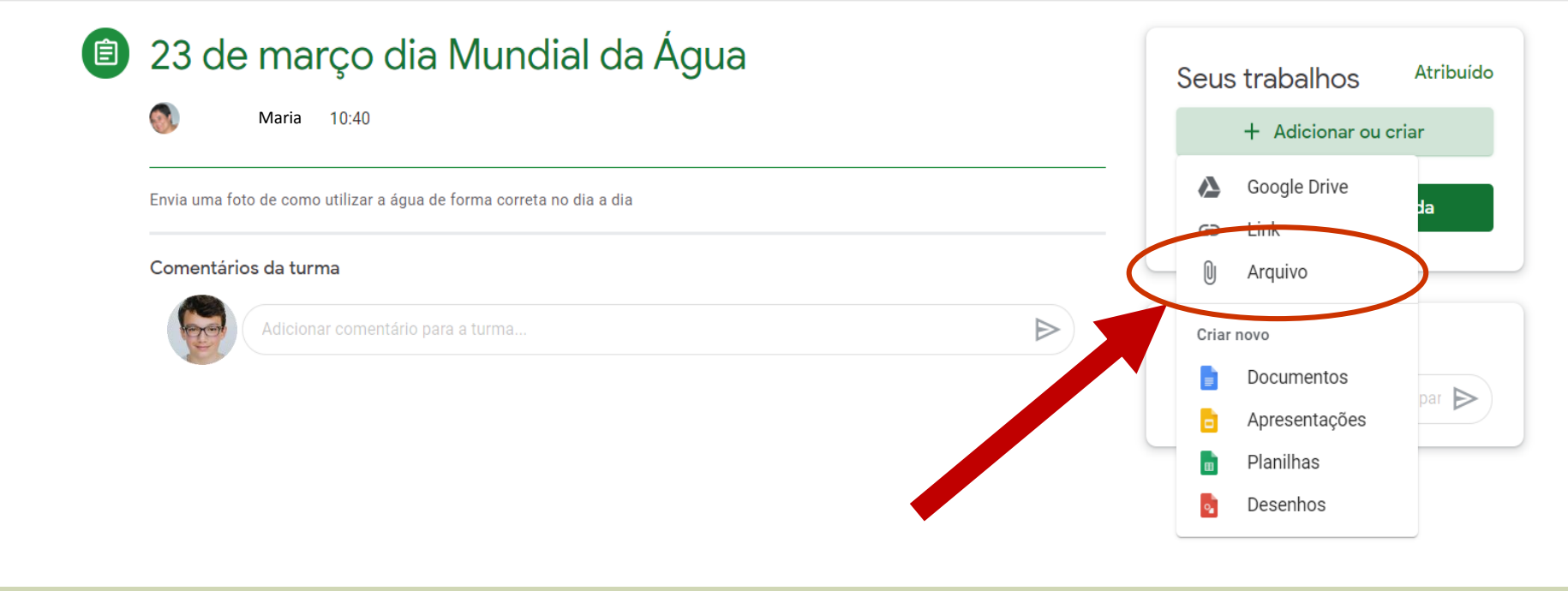

#### ≡ Turma Colégio Santa Doroteia

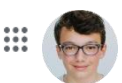

#### Turma Colégio Santa Doroteia Abrir $\equiv$ Х $\mathbf{\Lambda}$ Este Computador > Imagens Pesquisar Imagens Q v 己 Inserir arquivos com o Google Drive Organizar 🔻 Nova pasta 📼 🔻 🔟 ? 23 d Meu Drive Com estrela Recentes Upload OneDrive 🚺 Daia 💻 Este Computador 0 📃 Área de Trabalhc Documentos Imagens da Imagens Salvas Educação Downloads Câmera Arraste arguivos para cá Imagens Comentá Músicas - ou -Objetos 3D Vídeos Selecionar arquivos do seu dispositivo 늘 Windows (C:) 💣 Rede Nome: Educação Todos os arquivos $\sim$ Abrir Cancelar Cancelar

Busque no seu computador ou no Google Drive o arquivo que deseja anexar. Clique nele

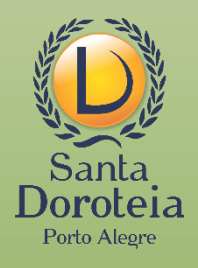

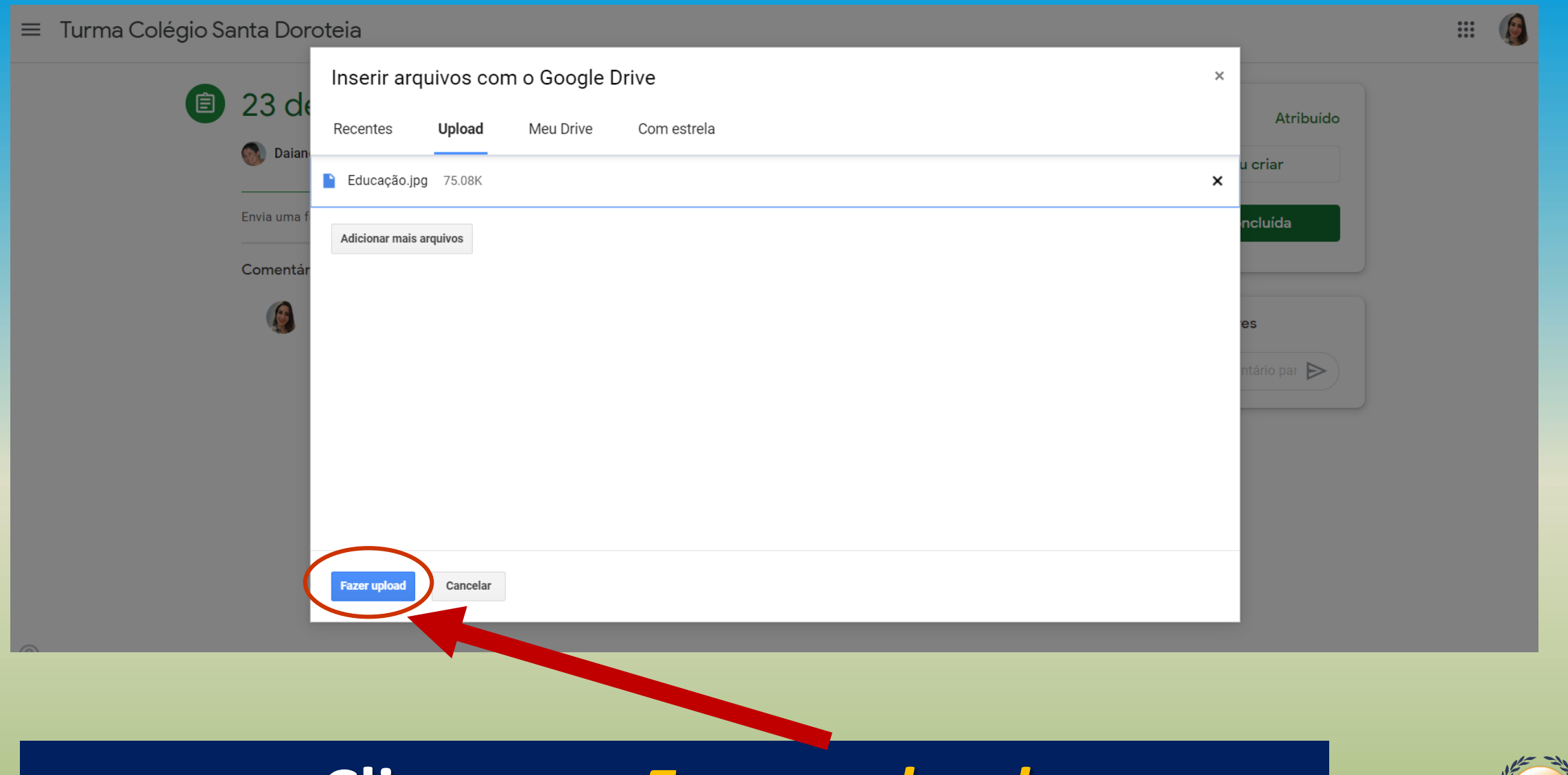

### Clique em Fazer upload

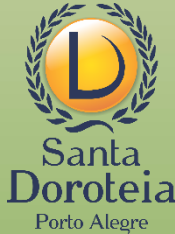

#### \equiv Turma Colégio Santa Doroteia

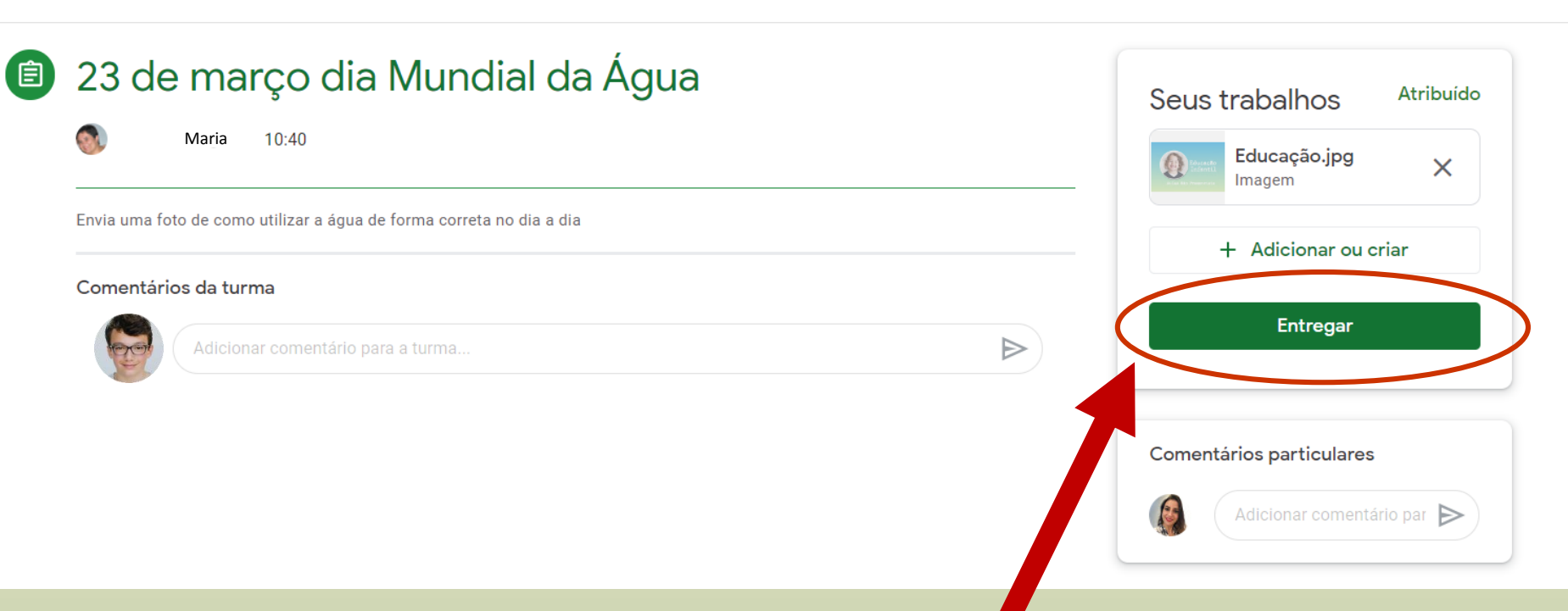

# O arquivo foi anexado, mas é necessário entregá-lo, clicando em *Entregar*

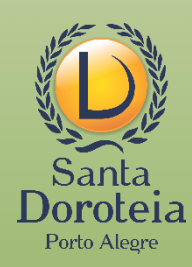

| 😑 Turma Colégio Santa Doroteia                                                                                                    | # 😥                                           |
|----------------------------------------------------------------------------------------------------|-----------------------------------------------|
| <ul> <li>Envia uma foto de como utilizar a água de forma correta no dia a día</li> <li>Comentários da turma</li> <li>Adicionar comentário para a turma</li> </ul> | e de março dia Mundial da Água".              |
| Educação.jpg                                                                                                    | Cancelar Entregar<br>Adicionar comentário par |

# Aparecerá mensagem pedindo confirmação da entrega do arquivo. Clique em *Entregar*

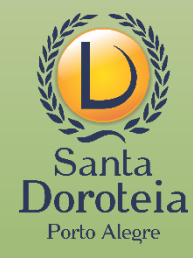

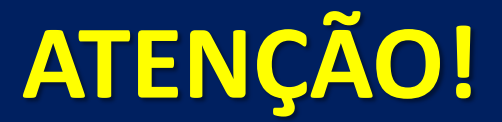

# Após a entrega, o status que era de atribuído passará para devolvido

| Seus trabalho Atribuído          | Seus trabalhos Devolvido           Educação.jpg           Imagem |
|----------------------------------|------------------------------------------------------------------|
| + Adicionar ou criar<br>Entregar | Cancelar envio                                                   |
| Comentários particulares         | Comentários particulares           Adicionar comentário par      |

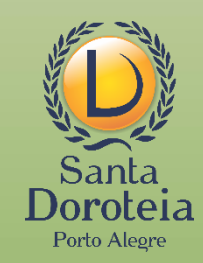

Devolvido significa que o arquivo foi enviado corretamente.

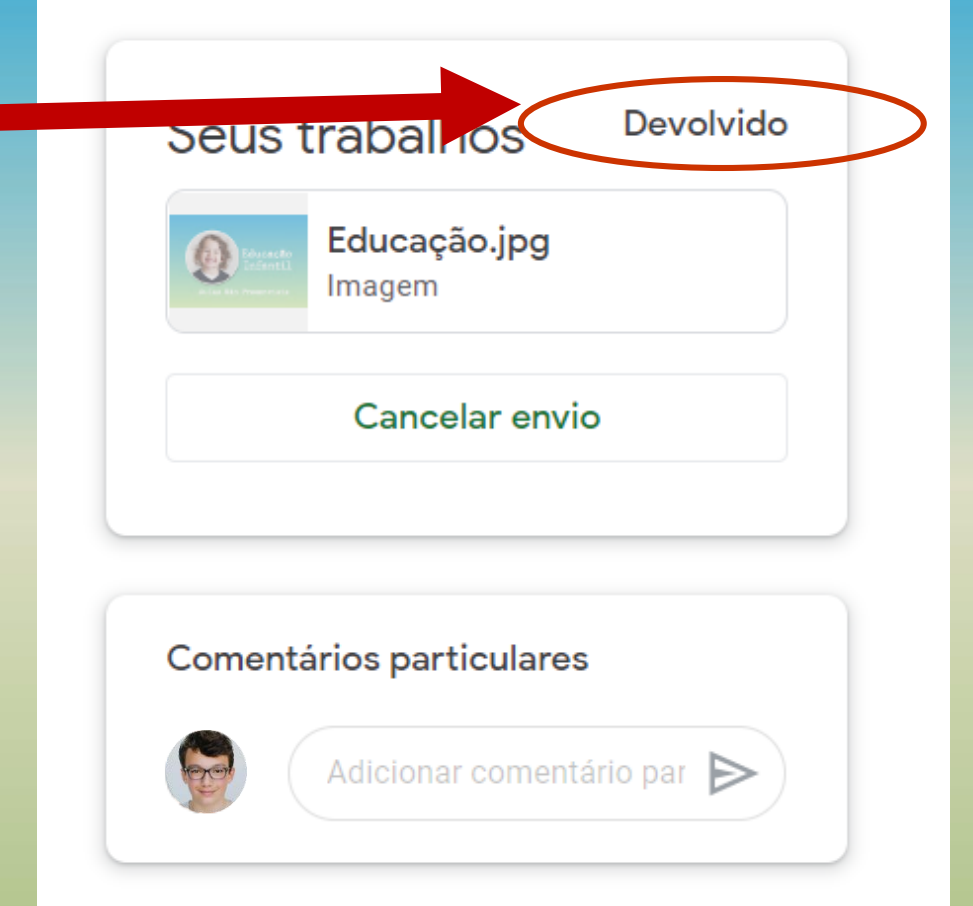

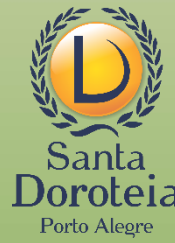

#### **Pronto!**

## Agora é só aguardar o retorno do professor (a). Lembrete: O envio do arquivo poderá ser cancelado clicando em *cancelar envio*

| ≡ Turma Colégio Santa Doroteia                                                                                                    | <b></b>                                               |                    |       |
|----------------------------------------------------------------------------------------------------|-------------------------------------------------------|--------------------|-------|
| <ul> <li>23 de março dia Mundial da Água</li> <li>Maria 10:40</li> <li>Envia uma foto de como utilizar a água de forma correta no dia a dia</li> <li>Comentários da turma</li> </ul> | Seus trabalhos<br>Educação.jp<br>Imagem<br>Cancelar e | Devolvido<br>g     |       |
| Adicionar comentário para a turma                                                                                                    | Comentários particula                                 | res<br>entário par | Santa |

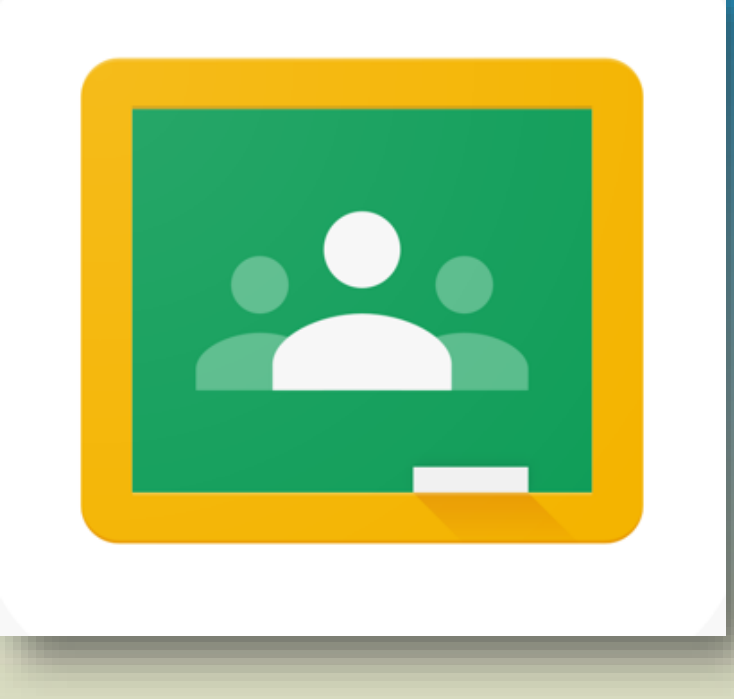

Se algo não funcionar, ninguém precisa entrar em pânico.

Consulte o suporte técnico pelos telefones indicados no site do Colégio.

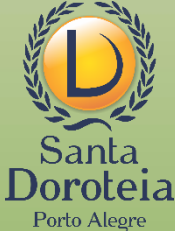

COM TRANQUILIDADE, PASSO A PASSO, VAMOS SEGUIR **CONSTRUINDO A APRENDIZAGEM** COM NOVOS RECURSOS!

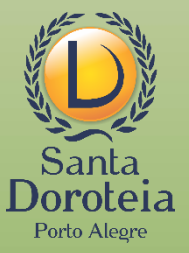